## Big Spring Cyber Academy

## Submitting Assignments

## • Create a folder on your desktop for your cyber assignments.

- To submit a Google Doc
  - 1) Open a Google Doc.
    - Type the heading in the upper right corner
      - Your name
      - Assignment Name
      - Date
    - Copy and paste the question you are answering.
    - Type your response.
  - 2) Name the document with the assignment name and your name.
  - Cyber teachers do not have Big Spring emails. Therefore, you cannot share a Google Doc with them. Convert your Google Doc to a pdf.

File > Download as > pdf

- 4) Save the pdf in your cyber folder on your desktop.
- 5) Upload the pdf of your assignment to your cyber course drop box and submit.

## • To submit a picture of handwritten work

- 1) Open camera on your laptop
- 2) Hold the assignment in front of the camera and take a picture of the assignment.
- 3) Save the picture to your cyber folder as a jpeg.
- 4) Rename the picture with the assignment name and your name.
- 5) Upload the picture to your cyber course drop box and submit